3. Lerneinheit

**Das Tablet einrichten** 

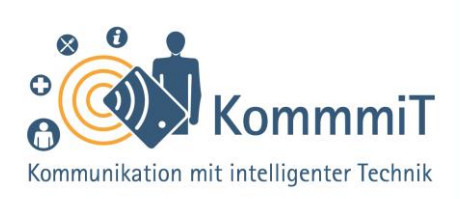

Das Google-Konto und andere Einstellungen

## Weiterführende Informationen:

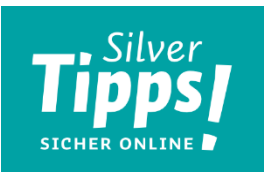

Silver Tipps – sicher online! Das Portal für die Generation Silver Surfer. Das Serviceportal gibt fundiert, verständlich und werbefrei konkrete Informationen, Anregungen und Tipps für den täglichen Umgang mit Internet, Smartphone und Co.: <u>https://www.silver-tipps.de/</u>

**Die BAGSO** - Bundesarbeitsgemeinschaft der Seniorenorganisationen vertritt die Interessen der älteren Generationen in Deutschland. Auf ihrer Internetseite finden sich zahlreiche Informationen und Publikation, darunter auch zum Thema Digitalisierung: <u>https://www.bagso.de/</u>

**Digital-Kompass** - Der Digital-Kompass stellt kostenfreie Angebote für Senior\*innen rund um Internet und Co. bereit. Auf der Internetseite findet sich eine vielseitige Fundgrube an Broschüren, Flyern, Präsentationen und vielem mehr für alle, die ältere Menschen ins und im Netz begleiten: <u>https://www.digital-kompass.de/</u>

- Alles zu Datenschutz und Diensten von Google: Die Internetseite "mobilsicher.de" informiert, wie die Datenübertragung zu Google minimiert werden kann. Abrufbar unter: <u>https://mobilsicher.de/ratgeber/android-ohne-google-google-dienste-datensparsamverwenden</u>
- Smarte Geräte einfacher bedienen: Die Internetseite "Silver Tipps sicher online!" informiert über Bedienungshilfen für Smartphones (Android oder iOS). Abrufbar unter: https://www.silver-tipps.de/smarte-geraete-einfacher-bedienen-2 oder <u>https://www.silver-tipps.de/smarte-geraete-einfacher-bedienen</u>
- Smartphone und Tablet Tutorials für Einsteiger\*innen: Auf der Internetseite des Senioren Ratgebers wird in kurzen Videos verständlich erklärt, wie das Smartphone oder

Inhaltlich erarbeitet von:

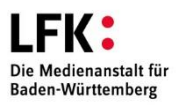

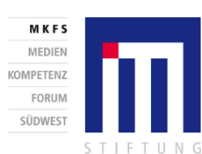

Bundesministerium für Bildung und Forschung

GEFÖRDERT VOM

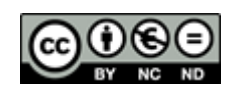

Stand 05/20

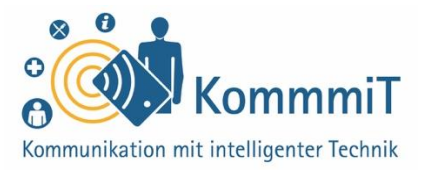

Tablet bedient wird, wie z.B. wie ändere ich die Schriftgröße auf meinem Gerät? Abrufbar unter: https://www.senioren-ratgeber.de/smartphone-tutorial

- Mehr Sicherheit für Smartphone, Tablet und Co. Die Verbraucherzentrale und das ٠ Landeskriminalamt geben Tipps zur Sicherheit von Smartphones, Tablet und Co. Abrufbar unter: https://www.silver-tipps.de/mehr-sicherheit-fuer-smartphone-tablet-und-co/
- Erste Schritte mit dem Tablet: In der Broschüre von OnlinerlandSaar wird über die • ersten Schritte mit dem Tablet informiert. Broschüre (PDF) abrufbar unter: https://www.onlinerlandsaar.de/wpcontent/uploads/2018/03/WEB\_26\_03\_18\_FINAL\_Brosch%C3%BCre\_Kaffee\_Kuchen\_Ta blet\_18.pdf

## Videos:

- Die Ersteinrichtung eines Smartphones (Android): Die Webseite "mobilsicher.de" zeigt, wie man Schritt für Schritt das Smartphone einrichtet. Abrufbar unter: https://www.youtube.com/watch?v=7Op9koFZOhE
- Vorinstallierte Apps loswerden: Die Webseite "mobilsicher.de" zeigt, wie man vorinstallierte Apps vom Smartphone löscht und welche Apps man besser behält. Abrufbar unter: https://mobilsicher.de/videos/vorinstallierte-apps-loswerden-so-gehts
- Video zu Tablet einrichten: Auf der Internetseite "Silver Tipps sicher online!" wird über das Einrichten eines neuen Tablets informiert. Abrufbar unter: https://www.silvertipps.de/ein-neues-tablet-einrichten/

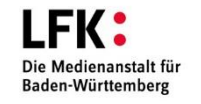

Inhaltlich erarbeitet von:

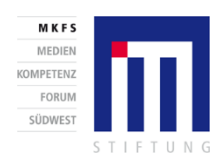

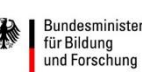

GEFÖRDERT VOM

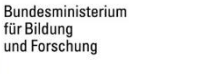

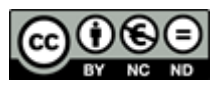

Stand 05/20

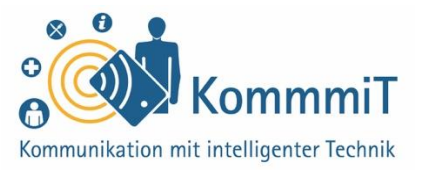

## Anleitungen und Kurse zur Einrichtung von Tablets und Smartphones, die etwas kosten:

- **Einfache Anleitungen** für Smartphone- und Tabletanfänger\*innen auf der Webseite "die-anleitung.de". Abrufbar unter: <u>https://www.die-anleitung.de/</u>
- Online-Kurse für den digitalen Alltag: Auf der Internetseite von Levato werden kurze Videos zu Smartphone- und Internethilfen für Anfänger\*innen gezeigt. Abrufbar unter: <u>https://levato.de/handy/</u>

Inhaltlich erarbeitet von:

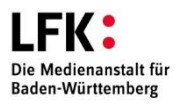

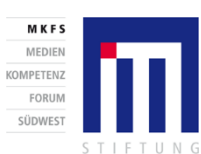

GEFÖRDERT VOM

Bundesministerium

für Bildung und Forschung

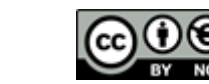

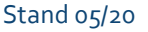

## Anleitung: Google-Konto erstellen/hinzufügen

- 1) Klicken Sie auf Ihrem Tablet auf das Symbol "Einstellungen".
- Xlicken Sie unter der Rubrik Konten auf "Konten", um ein neues Konto hinzuzufügen.
- 3) Klicken Sie nun auf "Konto hinzufügen".

- 4) Wählen Sie aus der Liste das Symbol "Google" aus.
- 5) Nun gelangen Sie zur Anmeldung bei Google.
- 6) Klicken Sie nun auf "Konto erstellen".
- 7) Folgen Sie den Hinweisen auf dem Bildschirm.
- 8) Nach erfolgreicher Registrierung können Sie sich mit Ihrem neuen Google-Konto anmelden

**Wichtig:** Notieren Sie sich Ihre neue E-Mail-Adresse und das Passwort und bewahren Sie die Zugangsdaten an einem sicheren Ort auf!

Inhaltlich erarbeitet von:

G Google Opera Mini + Konto hinzufügen

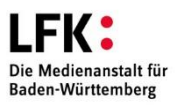

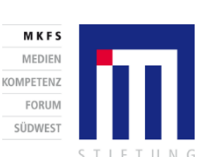

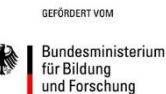

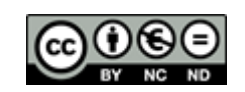

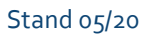

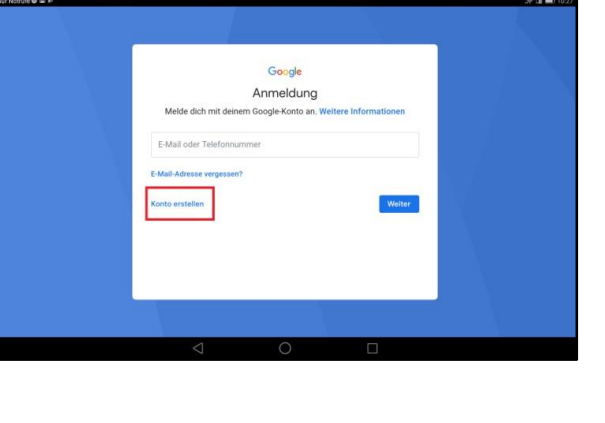

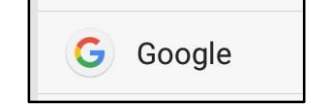

|                               | Einstel | lungen                   |   |
|-------------------------------|---------|--------------------------|---|
| Energiesparen                 | 3       |                          | 0 |
| Datenschutz & Sicherheit      |         |                          |   |
| Bildschirmsperre & Kennwörter |         | Standortzugriff          |   |
| 🕗 Bitte nicht stören          | Aus     | Benachrichtigungsmanager |   |
| Beschützte Apps               |         | Sicherheit               |   |
| Fingerabdruck-ID              |         | Sichern & zurücksetzen   |   |
| Konten                        | _       |                          |   |
| Konten                        |         |                          |   |

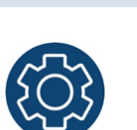

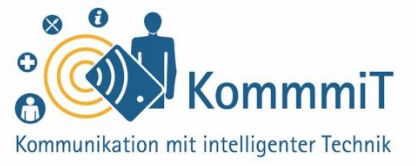

Seite 4